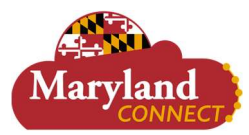

## **Overview:**

This document outlines an employee's role within the performance review process. Employees will complete a Self-Evaluation and acknowledge their Performance Review.

• The recommended browser for accessing Workday is Google Chrome. However, Mozilla Firefox and Apple Safari may also be used.

## **Considerations by Institution**

Based on each institution's performance review process, reviews and approvals will vary. See • Employee Acknowledgment of Performance Review section below for differences by institution.

## **Icons Referred to in This Document**

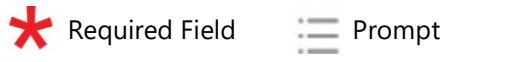

A My Tasks

# **Employee Self Evaluation for Performance Review**

Note: After a Performance Review is initiated, the employee receives a Workday notification to complete the Self Evaluation.

- 1. In My Tasks under All Items, select the Self Evaluation for Performance Review item.
- 2. Select Get Started.

| Inbox                                                                                                |                                                                                                    |
|----------------------------------------------------------------------------------------------------|----------------------------------------------------------------------------------------------------|
| Actions Archive                                                                                      | Complete Self Evaluation Self Evaluation: BSU Performance Appraisal: Phil Coulson                                                                         |
| Viewing: All 🗸 Sort By: Newest 🗸 🗸                                                                   | Review Period 08/31/2022 - 08/31/2022 1 hour(a) ago - Effective 08/31/2022                                                                                |
| Self Evaluation: BSU Performance Appraisal: Phil<br>Coulson<br>1 hour(s) ago - Effective 08/31/2022  | Update performance factors and operational objectives as necessary, and use form as basis for discussing performance and providing feedback and coaching. |
| Supplier Accounts Match Event for Supplier Invoice:<br>INV23-1075<br>2 month(s) ago - Due 06/04/2022 | Get started                                                                                                    |

3. The Complete Self Evaluation page displays with the Competency Evaluation form.

Note: The Competency Evaluation form varies by institution.

- 4. Depending on what displays for you, select a Rating.
- 5. Depending on what displays for you, enter any comments for each question on the self-evaluation. Notes:
  - Ratings that are above or below standards require justification. Rating justifications should be • entered into the comment box.
  - (Optional) Employees can add any additional information related to their performance they would like their manager to know.
- 6. Move through the tabs that display for the Competency Evaluation form for you on the left blue pane. Note: Tabs may vary by institution; complete the information on the tabs that display for you.

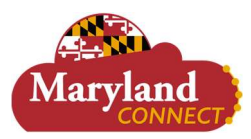

- 7. Select the Goals tab.
- 8. Select Add to create a new goal.

### Notes:

- Enter the goal(s) you would like to achieve for the upcoming review cycle.
- Workday does not have a limit as to how many goals an employee can create. It is highly recommended to discuss these goals with your performance manager to maintain a reasonable number of goals.
- 9. Review and select Submit.

## **Employee Acknowledgement of Performance Review**

#### Notes:

- BSU, FSU, and SU: A review process and Manager's Evaluation will be initiated once the employee completes their Self Evaluation for Performance Review. Once the review process is completed, the employee will receive a notification to acknowledge their Performance Review.
- UBalt: The employee's Self Evaluation for Performance Review is reviewed by their manager who will then complete the Manager's Evaluation. After this step, the employee will receive a notification to acknowledge their Performance Review.
- 1. In My Tasks under All Items, select the Manager Evaluation item.
- 2. Select Get Started.
- 3. The Provide Employee Review Comments page displays.
- 4. Review the summary provided.
- 5. Select Next.
- Select the Prompt to choose the Status for Acknowledgement for the performance review.
  Note: Review your institution's handbook or performance review policy regarding acknowledgement for a performance review.
- 7. (Optional) Provide any additional comments in the **Comment** text box.
- 8. Select Submit.

## **View Performance Reviews**

- Navigate to your Worker Profile.
  Note: This is located at the top right of your Workday home screen and may be your profile picture or a person outline.
- 2. Select the **Performance** tab in the blue pane under your name and job title.
- Select the Performance Reviews tab at the top.
  Note: You can view all Performance Reviews, Disciplinary Actions, or Performance Improvement Plans here.
- 4. Select View under any Performance Review to see the performance review in its entirety.